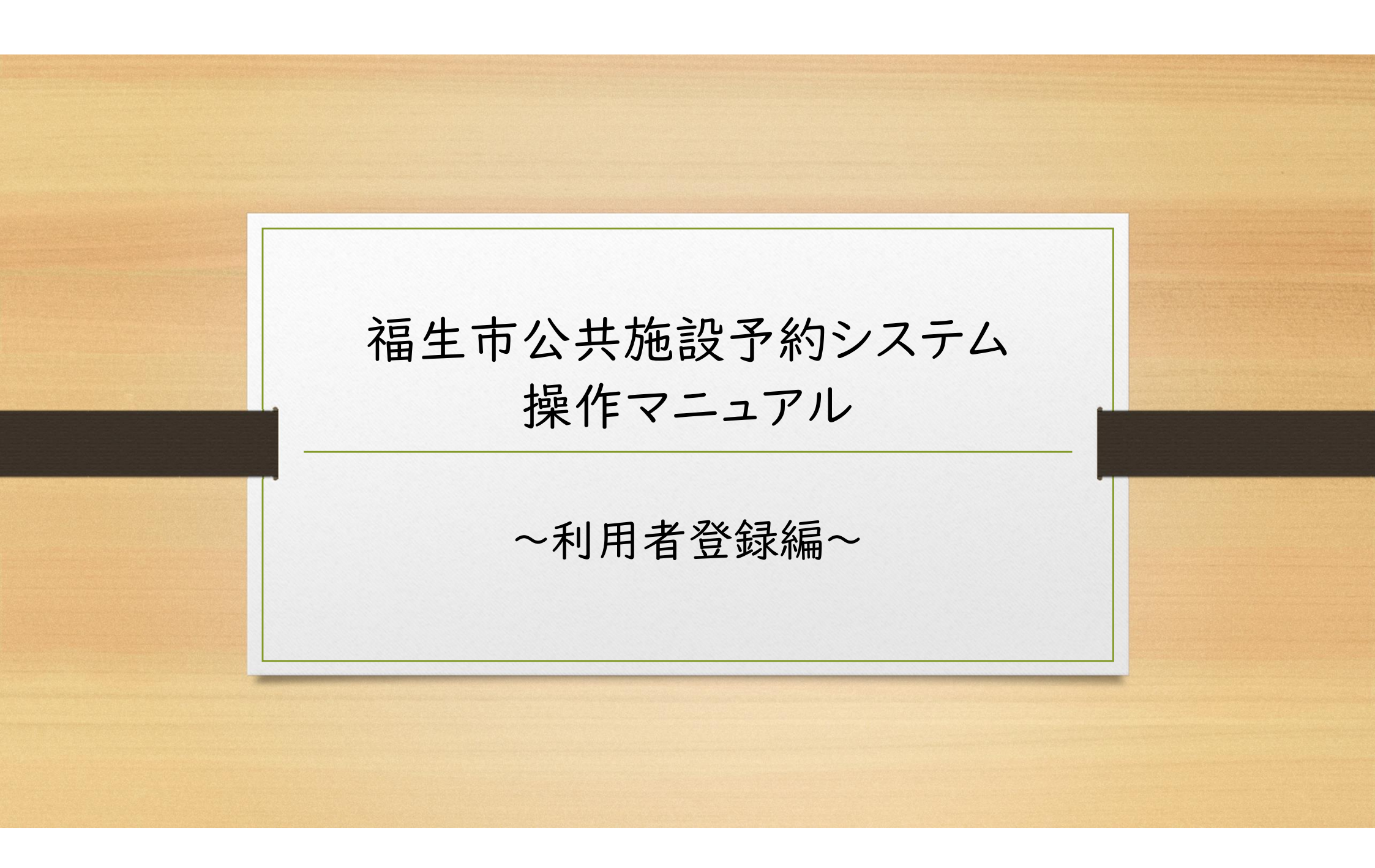

| 生市公共施設予約システム                    |                      | ≈ 色・文字サイズ設定 ~ 利用登録          | ) (り)<br>ログ・ |  |  |  |
|---------------------------------|----------------------|-----------------------------|--------------|--|--|--|
| 空き状況の確認  ■ 抽選施設一覧  Ⅲ 推選施設       | ■ 施設のご案内 ■ ご利用の手引き   |                             | フリック         |  |  |  |
| Q<br>詳細な条件から施設を検索               |                      |                             |              |  |  |  |
| 施設の空きを見る >                      | 期間の空きを見る >           | 目的 から探す                     | >            |  |  |  |
| 施設毎の空き状況を見ることができます。             | 40日分の空き状況を見ることができます。 | スポーツ系や文化系などの具体<br>検索いただけます。 | 的な目的から       |  |  |  |
| j <b>)お知らせ</b><br>狂、お知らせはありません。 |                      |                             |              |  |  |  |
| 「利用登録」ボタンをクリックします。              | 2                    |                             |              |  |  |  |
|                                 |                      |                             |              |  |  |  |

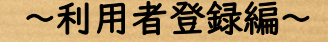

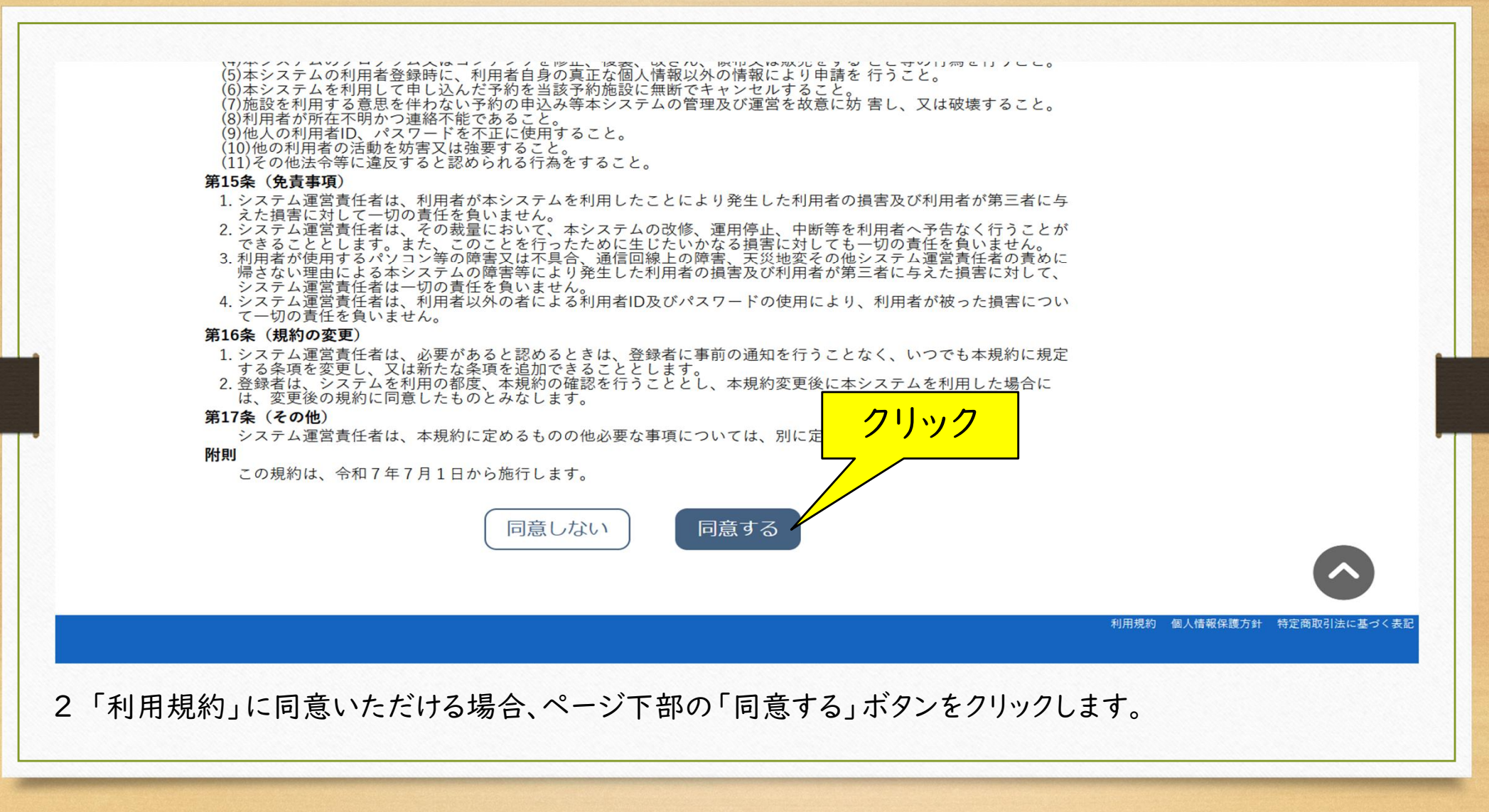

| 録する利用者の情報 | <b>最を入力してください。</b>                      |                     | 連絡先等                      |                                                                                                    |
|-----------|-----------------------------------------|---------------------|---------------------------|----------------------------------------------------------------------------------------------------|
| は、入力必須項目で | ्र .                                    |                     | 郵便番号 💙                    | 197 - 8501 (半角数字) (住所検索)                                                                                  |
| 用者名等      |                                         |                     | 住所 🕗                      | 東京都福生市本町5番地                                                                                               |
| 地域区分 📀    | ◎市内 ○市外                                 |                     | 建物名等                      |                                                                                                    |
| 使用者区分2    | ○個人○団体○スポーツ施設(個人) ●スポーツ施設(団             | 体)○公民館サークル・社会教育関係団体 | 連絡先 ♥ 緊急連絡先               | 042         -         551         -         1511         (半角数字)           -         -         (半角数字)      |
|           | ○字校体育施設登録団体 ○社会教育関係団体 ○公氏館サーク           | 7ル〇公共的団体            | メールアドレス 😏                 | xxxx@city.fussa.lg.jp                                                                                     |
| <i></i>   | 11日本 11日本 11日本 11日本 11日本 11日本 11日本 11日本 |                     | メールアドレス<br>(確認用) 😋        | xxxx@city.fussa.lg.jp                                                                                     |
| 氏名 🥑      | 福生ABCスポーツクラフ                            | (団体の場合は団体名)         | メール送信指定                   | ○送信しない ◎送信する                                                                                              |
| かな 📀      | ふっさえーびーしーすぽーつくらぶ                        |                     |                           | <ul> <li>☑ スポーツ施設(中央体育館・地域体育館・グランド・テニスコート等)</li> <li>☑ 学校施設(小中学校)</li> </ul>                              |
|           | 代表者                                     |                     | 希望利用施設を選択してたちい。           | □ 又化施設(公民館・さくら会館・市民会館・松林会館・白梅会館等) □ 文化施設(わかぎり会館・わかたけ会館) □ 文化施設(かえで会館・共喜会館)                                |
| 氏名        | 福生太郎 (団体の場合のみ)                          | ① 各項目〉              | 、カ                        | □ 文化施設(田園会館)<br>□ 福祉施設(福祉センター)                                                                            |
| かな        | ふっさ たろう                                 |                     | 利用目的について                  | (例1)健康増進・体力向上のため<br>(例2)静枝力向上・技術習得のため                                                                     |
|           | 申請者                                     |                     |                           |                                                                                                    |
| 氏名 🔮      | 福生 花子                                   |                     | 営利目的・非営利目的<br>どちらになりますか ♥ | ○営利目的 ●非営利目的                                                                                              |
| かな 📀      | ふっさ はなこ                                 |                     | 本システムの利用者登<br>録は初めてですか。 🥝 | <ul> <li>●初めてです。</li> <li>○すでに利用登録しています。(次で利用者IDを記載)</li> <li>○すでに利用登録しているが、新たに登録したい。(次で理由を記載)</li> </ul> |
| 住所 🔮      | 東京都福生市本町5番地                             |                     | 利用者IDまたは新たに<br>登録したい理由を記載 |                                                                                                    |
| 建物名等      |                                         |                     | CCCCev.                   |                                                                                                    |
| 連絡先 📀     | 000 - 000 - 0000 (半角数字)                 |                     |                           | ■前に戻る 確認                                                                                                  |

※団体の場合、使用者の氏名欄は団体名を入力します。

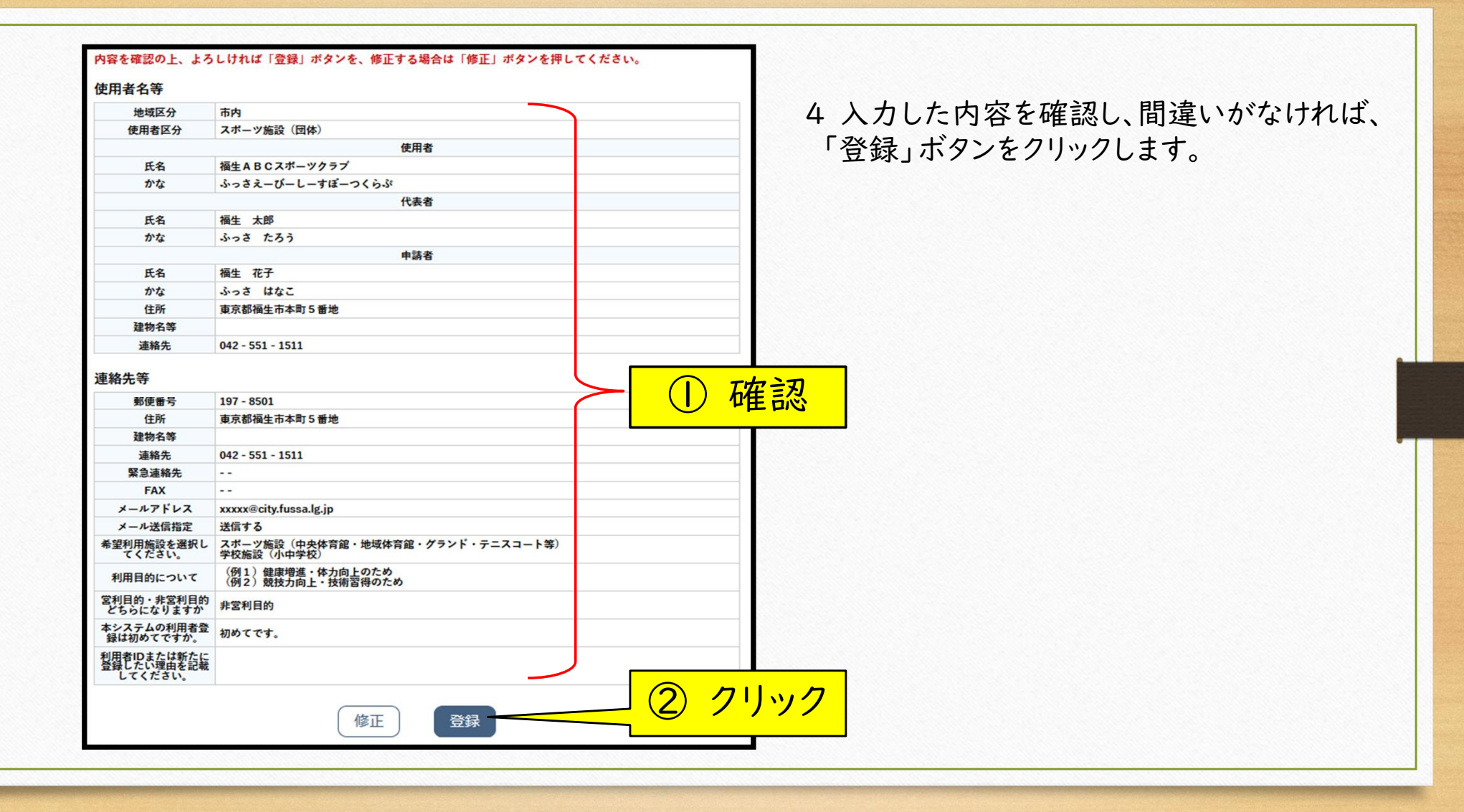

| ■■ ご利用の手引き (?)                                | ) よくあるご質問                                                             |             |
|-----------------------------------------------|-----------------------------------------------------------------------|-------------|
|                                               |                                                                       |             |
| 利用登録申し込み                                      |                                                                       |             |
|                                               | 入力していただいたメールアドレスに確認のメールを送信しました。<br>メールに記載されているURLをクリックしてお申込を完了してください。 |             |
|                                               | 使用者名等                                                                 |             |
|                                               | 地域区分市内                                                                |             |
|                                               | 使用者区分 团体                                                              |             |
|                                               | 使用者                                                                   |             |
|                                               | 氏名 福生 A B C スポーツクラブ                                                   |             |
|                                               | かな ふっさえーびーレーすぼーつくらぶ                                                   |             |
|                                               | メールアドレス XXXXX@city.fussa.lg.jp                                        |             |
| 下記の受付番号で受け付けました。                              |                                                                       |             |
|                                               |                                                                       |             |
| 又门宙 5・X20030007091108                         |                                                                       |             |
| 又171曲方 · X25030007C31108                      |                                                                       |             |
| 又」)班子·X2000001CaTID8                          |                                                                       |             |
| 又17世子·X2000001C91108                          |                                                                       |             |
| 又11世子·X25050007C91108                         | 記                                                                     |             |
|                                               | 認                                                                     | 利田瑞幼一座主体规定  |
| 又17世 与 · X25050001C91108                      |                                                                       | 利用規約 個人情報保证 |
| 又17世 与 · X25050001C31108                      |                                                                       | 利用規約 個人情報保  |
| 又可加 乎 · X25050601C31108                       | 認                                                                     | 利用規約 個人情報保護 |
| 受付画面に表示                                       | 認                                                                     | 利用規約 個人情報保  |
| 文(1) # 5 · X25050007(291108   ④ 付 画 面 に 表 示 · | 認<br>される受付番号を控えておいてください。                                              | 利用規約 個人情報保) |
| x11#7·X25050007/291108<br>確<br>受付画面に表示        | 認<br>される受付番号を控えておいてください。                                              | 利用規約 個人情報保: |

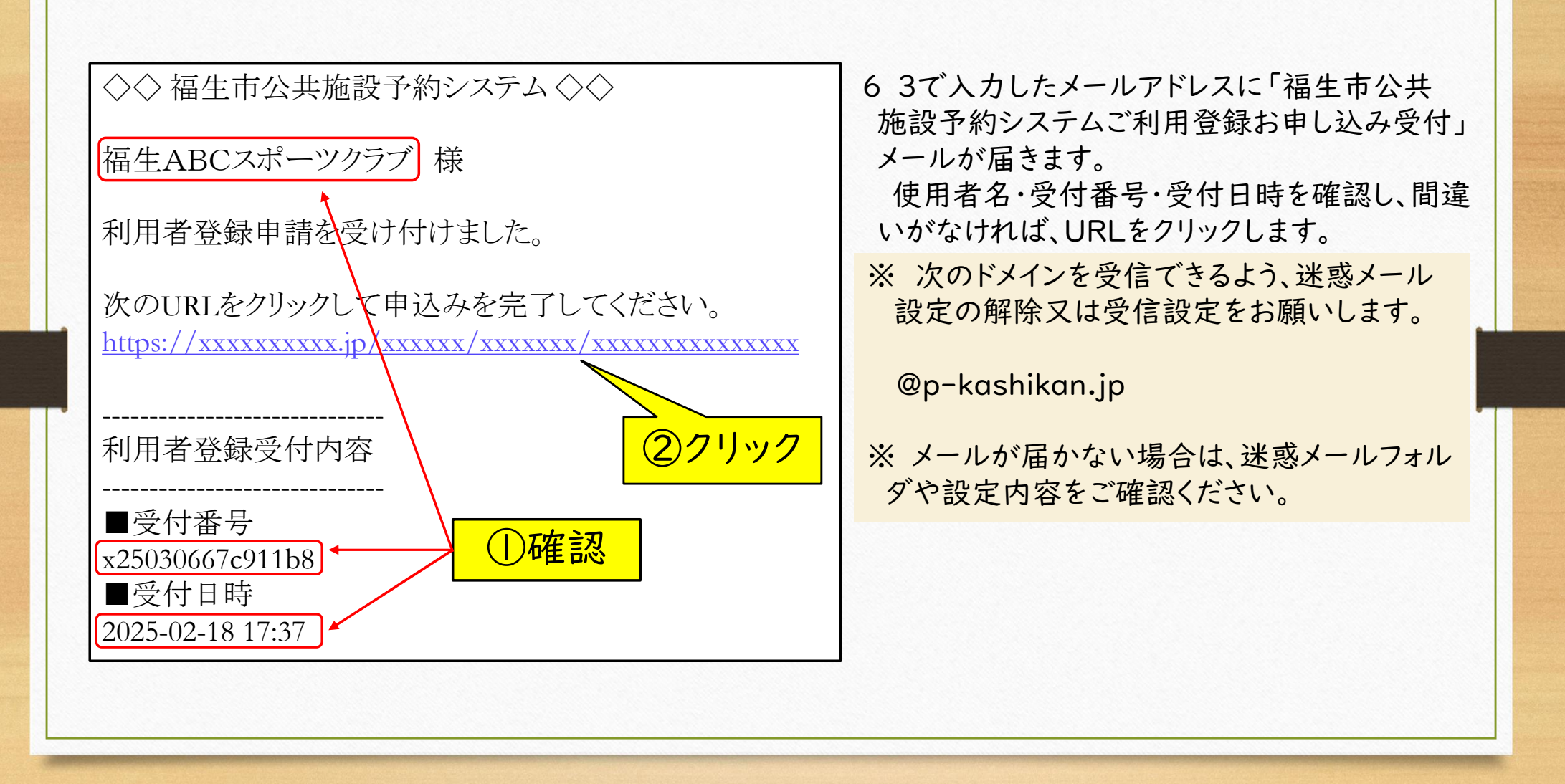

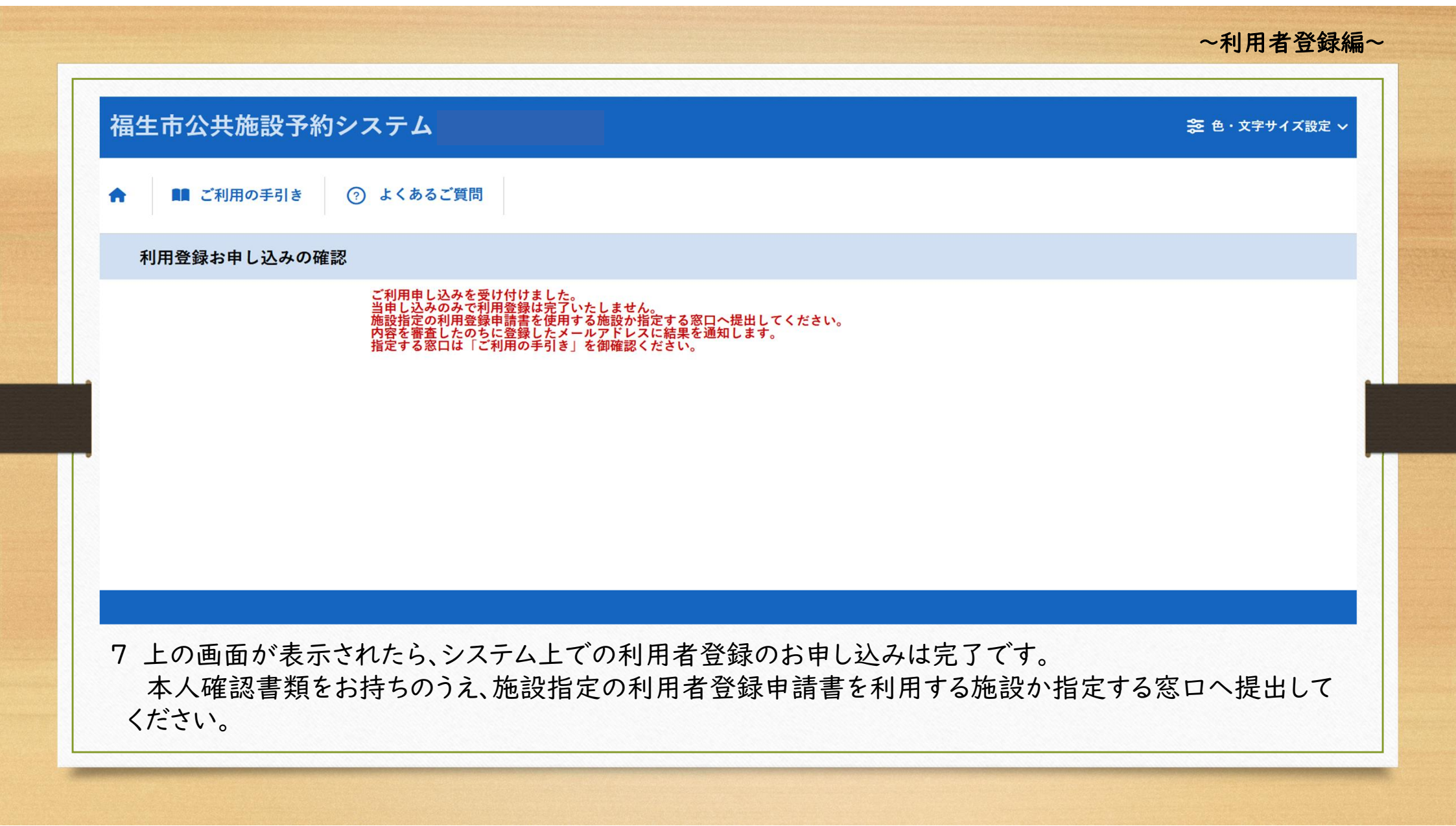